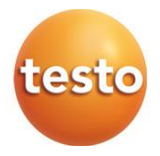

## testo 860i – Thermal imager for Smartphones

0560 0860 01 / 0563 0860 01

Instruction manual

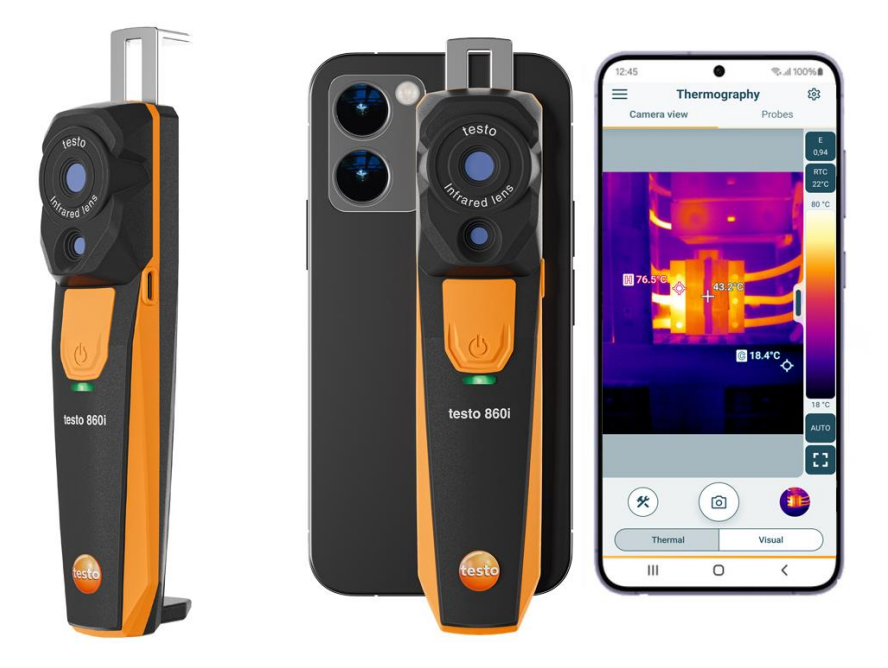

# Contents

| <b>1</b><br><b>2</b><br>2.1             | About this document<br>Safety and disposal<br>Security                                     | <b>3</b><br><b>3</b><br>3 |
|-----------------------------------------|--------------------------------------------------------------------------------------------|---------------------------|
| 2.2                                     | Disposal                                                                                   | 4                         |
| <b>3</b><br><b>4</b><br><b>5</b><br>5.1 | Product-specific information<br>Intended use<br>Product description<br>Instrument overview | 5<br>                     |
| <b>6</b><br>6.1                         | First steps<br>Charging the battery                                                        | <b>7</b><br>7             |
| 6.2                                     | LED Status                                                                                 | 8                         |
| 6.3                                     | Establishing a Smart App connection                                                        | 8                         |
| 6.4                                     | Main menu                                                                                  | 9                         |
| 6.5                                     | Thermography application area                                                              | 10                        |
| 6.6                                     | Overview of Thermography programs                                                          | 11                        |
| 6.7                                     | Thermography measurement view                                                              | 13                        |
| 6.8                                     | DeltaHeat measurement view                                                                 | 15                        |
| 6.9                                     | DeltaCool measurement view                                                                 | 16                        |
| 6.10                                    | Humidity measurement view                                                                  | 17                        |
| 6.11                                    | Setting the measuring range and target distance                                            | 19                        |
| 6.12                                    | App options                                                                                | 21                        |
| 6.12.1                                  | Set language                                                                               | 21                        |
| 6.12.2                                  | Display tutorial                                                                           | 21                        |
| 6.12.3                                  | Display App Info                                                                           | 21                        |
| <b>7</b><br>7.1                         | Maintaining the product<br>Removing/ changing the permanently installed battery            | <b>22</b><br>22           |
| 7.2                                     | Cleaning the instrument                                                                    | 22                        |
| 8                                       | Technical data testo 860i                                                                  | 23                        |
| 9                                       | Tips and assistance                                                                        |                           |
| 9.1                                     | Questions and answers                                                                      |                           |
| 9.2                                     | Accessories and spare parts                                                                |                           |
| 10                                      | Support                                                                                    |                           |

# 1 About this document

- The instruction manual is an integral part of the instrument.
- Please keep this documentation available for future reference.
- Always use the complete original instruction manual.
- Please read this instruction manual through carefully and familiarize yourself with the product before putting it to use.
- Hand this instruction manual on to any subsequent users of the product.
- Pay particular attention to the safety instructions and warning advice in order to prevent injury and damage to the product.

# 2 Safety and disposal

# 2.1 Security

#### **General safety instructions**

- Only operate the product properly, for its intended purpose, and within the parameters specified in the technical data.
- Do not apply any force.
- Do not operate the instrument if there are signs of damage to the housing or connected cables.
- Dangers may also arise from objects to be measured or the measuring environment. Always comply with the locally valid safety regulations when carrying out measurements.
- Do not store the product together with solvents.
- Do not use any desiccants.
- Only perform maintenance and repair work on this instrument that is described in this documentation. Follow the prescribed steps exactly when doing the work.
- Use only original spare parts from Testo.

#### **Built-in batteries**

### 

#### Risk of death! The built-in battery can explode if it gets too hot.

- Do not expose the product to ambient temperatures above 70° C / 158 °F.
- Do not heat batteries above the permitted temperature or burn them. If a battery is heated, this may lead to the leakage of battery acid and/or to an explosion. Lithium batteries can, for instance, react very strongly in combination with fire. This may involve battery components being emitted with considerable power.
- Do not consume the battery; risk of burns due to hazardous substances. Keep new and used batteries away from children.
- Lithium batteries must be transported and shipped in accordance with the local and country-specific regulations.

#### Warnings

Always pay attention to any information denoted by the following warnings. Implement the precautionary measures specified!

Risk of death!

Indicates possible serious injury.

Indicates possible minor injury.

#### ATTENTION

Indicates possible damage to equipment.

## 2.2 Disposal

- Dispose of faulty rechargeable batteries and spent batteries in accordance with the valid legal specifications.
- At the end of its useful life, deliver the product to the separate collection point for electric and electronic devices (observe local regulations) or return the product to Testo for disposal.

WEEE Reg. No. DE 75334352

# **3 Product-specific information**

- Do not use in areas with live parts!
- Do not use in areas where the camera may come into contact with moving parts.
- Do not operate the device in environments above 95 %rh (non-condensing).
- Do not use the device outdoors when it is raining or in similar situations.
- Observe the permissible storage and transport temperature as well as the permissible operating temperature (e.g. protect the measuring device from direct sunlight)!
- Improper handling or use of force will invalidate the warranty!

# 4 Intended use

The testo 860i is a handy and robust thermal imager. In conjunction with the testo Smart App, it enables non-contact determination and display of the temperature distribution of surfaces.

#### Areas of application

- Preventive maintenance / servicing: Electrical and mechanical inspection of systems and machines
- Building inspection: Energy assessment of buildings (heating, ventilation and air conditioning trades, building technicians, engineering offices, experts)

#### ATTENTION

Restrictions on the field of use

- Do not use the instrument in potentially explosive atmospheres!
- Do not use the device on or near live parts!
- The device is not a medical device and must not be used on humans or animals.

# 5 Product description

## 5.1 Instrument overview

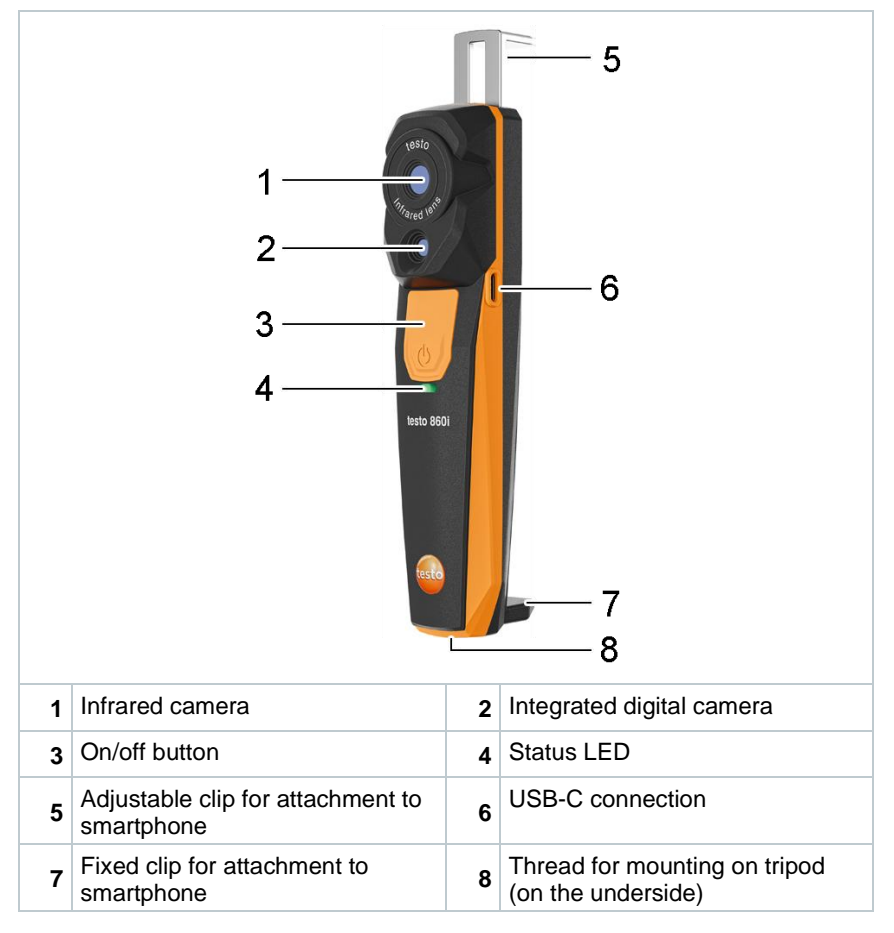

# 6 First steps

## 6.1 Charging the battery

## 

- Do not charge the battery in potentially explosive atmospheres!
- The device may only be charged outside a potentially explosive atmosphere in an ambient temperature range of +3 °C ... +47 °C / +37 ... +117 °F (± 3 °C / ± 5 °F tolerance) using the appropriate charger.

## 

#### Risk of injury! Damage to the device!

#### Deformation in the battery area!

Check the device regularly for deformations in the battery area. If you notice any deformation, the device must no longer be used. Switch it off to avoid physical injury or damage to the device. Dispose of the device properly (observe local regulations) or return it to Testo for disposal.

Only charge the battery with the USB cable supplied by Testo. Charging current: 5 V DC, 2 A

Connect the device to the mains via the mains adapter. To do this, insert the plug of the power supply unit into the charging socket on the right-hand side of the device.

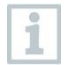

1

1

The device can become very warm when charging and should not be held in the hand.

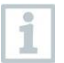

The battery level can be checked via the testo Smart App.

## 6.2 LED Status

#### LED display when charging the battery

| LED status        | Meaning                    |
|-------------------|----------------------------|
| Flashing red      | Battery is charging        |
| Fast flashing red | Error charging the battery |
| Flashing green    | Battery is charged         |

#### LED display when using the device

| LED status         | Meaning                                                                                      |
|--------------------|----------------------------------------------------------------------------------------------|
| Fast flashing red  | Device error                                                                                 |
| Flashing yellow    | testo 860i is switched on, searches for connection to testo Smart App, but is not connected. |
| Green              | testo 860i is switched on and connected to testo Smart App.                                  |
| Flashing green red | Update in progress                                                                           |

## 6.3 Establishing a Smart App connection

To establish a connection, you need a tablet or smartphone with the Testo Smart App already installed on it. Bluetooth<sup>®</sup> and WLAN must be activated.

You can get the App for iOS instruments in the App Store or for Android instruments in the Play Store.

Compatibility:

Requires iOS 17.0 or later/Android 12 or later (Android 14 recommended), requires a mobile device with Bluetooth<sup>®</sup> 4.0 for fast connection establishment.

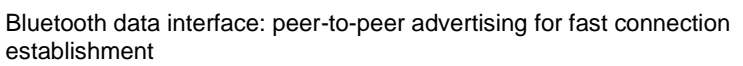

After installing the testo Smart App, the location data must be released so that the connection to the testo 860i can be established.

8

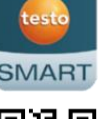

ŝ

Open the testo Smart App. 12:30 1 \* ▼ 4 1  $\equiv$ **Basic view** The app automatically searches for ► Bluetooth<sup>®</sup> devices in the vicinity. Live Table 0 | 00:00:00 2 If several devices are found, select the testo 860i and select Connect. The connection is established via Instrument detected WLAN. The following instrument is detected as available for connection. Do you want to connect? If applicable, also confirm the pairing testo 860i request of the operating system Serial number: 116505378 (Android / iOS). Remember my choice If the connection is successful, the Þ Connect yellow LED stops flashing, the device is visible on the app in the Don't connect Device list menu item and the LED turns green.

#### 6.4 Main menu

The Main menu can be accessed via the  $\equiv$  icon at top left.

| 骼 | Application areas       | • testo                |
|---|-------------------------|------------------------|
| 8 | Customers               |                        |
|   | Saved data and reports  | Application areas      |
| e | Measurement instruments | 2. Customer            |
| ŝ | Settings                | Saved data and reports |
| 0 | Help and Information    | 🔯 Settings             |
|   | Log in                  | Help and Information   |
|   |                         | Log in                 |

## 6.5 Thermography application area

The **Thermography** application area combines all the functions required for thermal imaging.

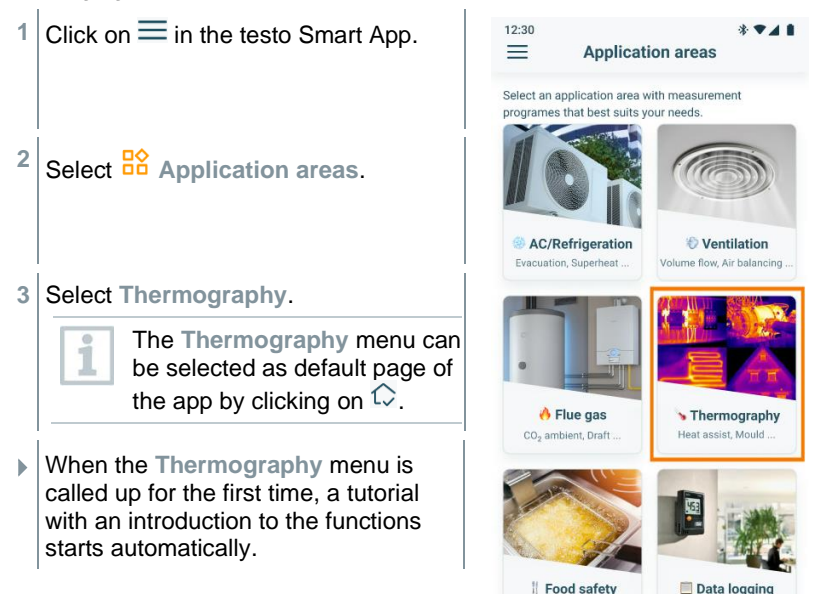

Frying Oil Quality, CCP

Data logger configuration

10

## 6.6 Overview of Thermography programs

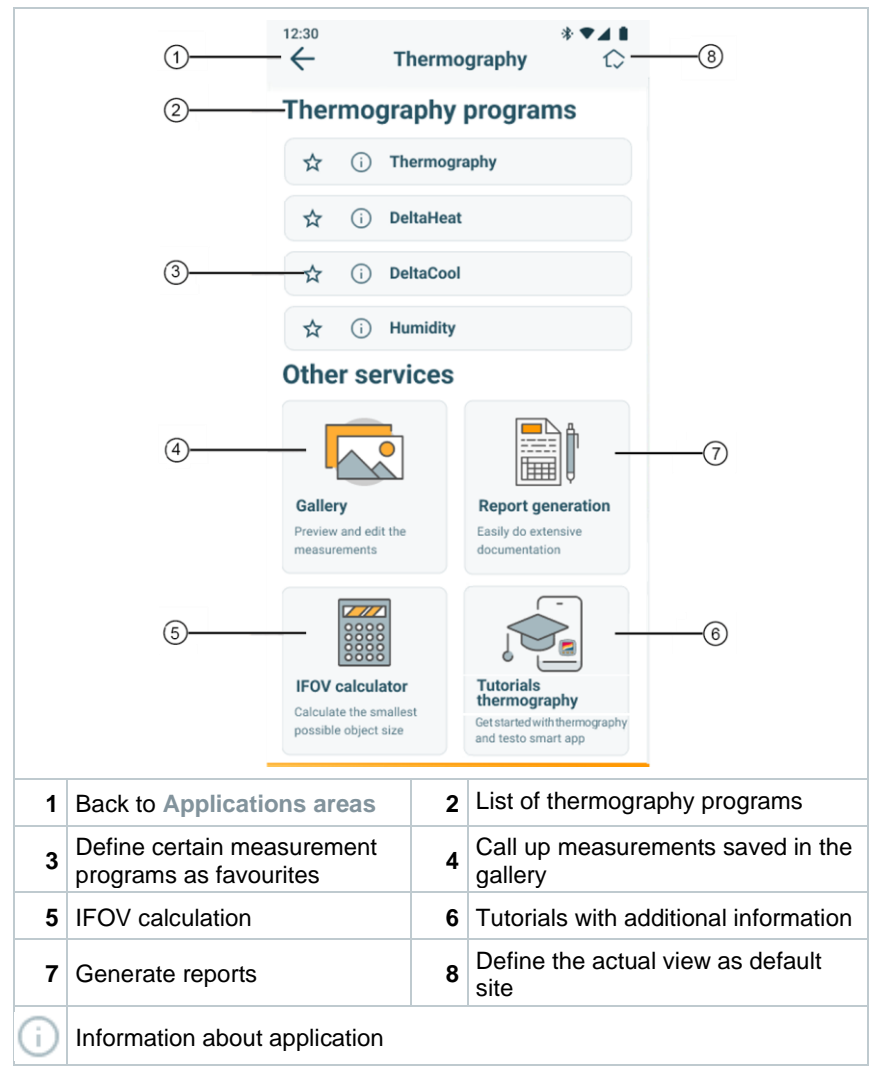

| Measurement program | Usage                                                                                              |
|---------------------|----------------------------------------------------------------------------------------------------|
| Thermography        | Universal measuring program for every thermal application                                          |
| DeltaHeat           | Quick determination of the spread of flow and return temperatures on radiators.                    |
| DeltaCool           | Quick determination of the differential temperature on refrigeration and air conditioning systems. |
| Humidity            | Helps to assess the risk of mold indoors                                                           |

The testo Smart App offers the following thermography programs:

The following Other Services are also available:

| Service                | Usage                                                                                                 |
|------------------------|----------------------------------------------------------------------------------------------------|
| Gallery                | Quick access to and editing of previously recorded measurements                                       |
| Report generation      | Documentation as a PDF file and quick sending of the recorded measurements in a report                |
| IFOV calculator        | Simple checking of the smallest possible object that can be measured with the thermal imaging camera. |
| Thermography Tutorials | Step-by-step explanations for each measurement program                                                |

## 6.7 Thermography measurement view

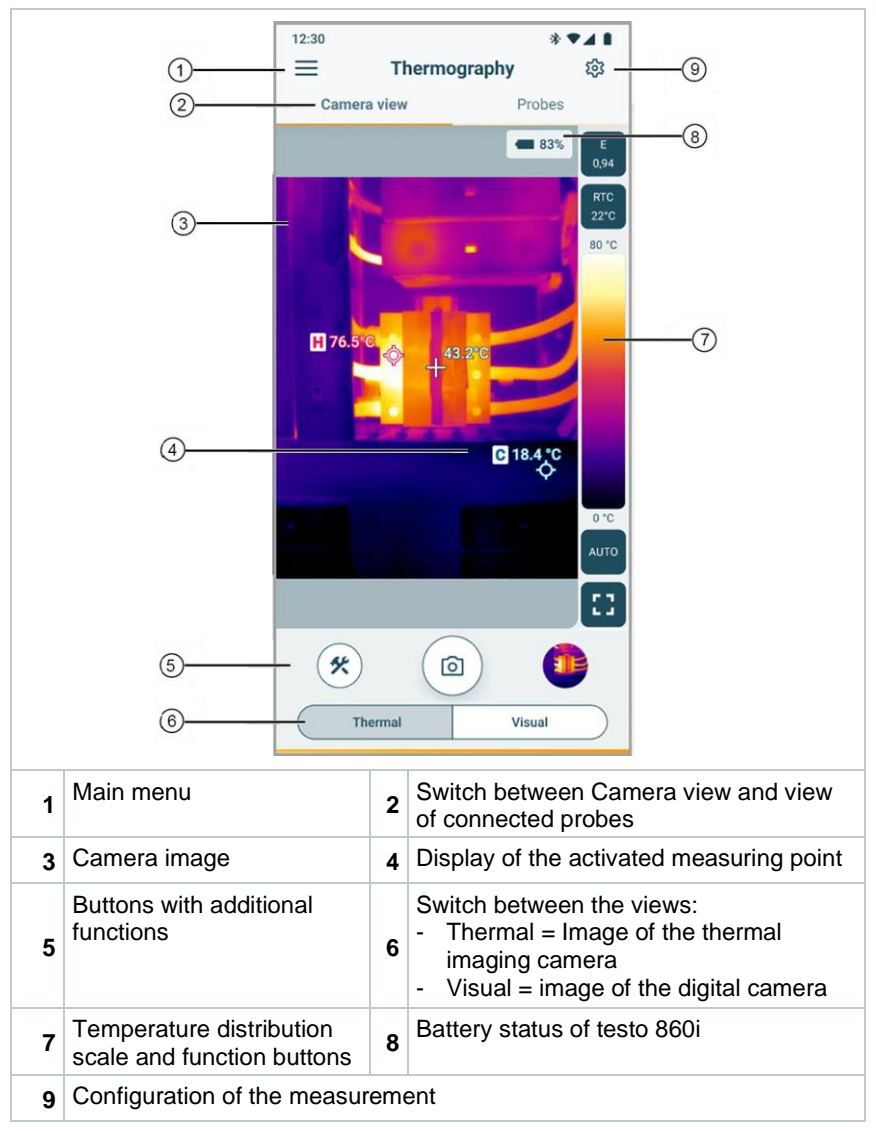

### Additional icons:

| E<br>0,94 | Emissivity value                                | RTC<br>22°C | RTC value (Reflected<br>Temperature Compensation)                                    |
|-----------|-------------------------------------------------|-------------|--------------------------------------------------------------------------------------|
| AUTO      | Scale Mode (Auto / Manual/ SA –<br>ScaleAssist) | *           | Tools (Add measurement<br>functions, change colour palette,<br>assign action button) |
| 0         | Snapshot                                        |             | Summary view                                                                         |
| ::        | Configurable action button: window              | e. g. :     | switch between full screen and                                                       |

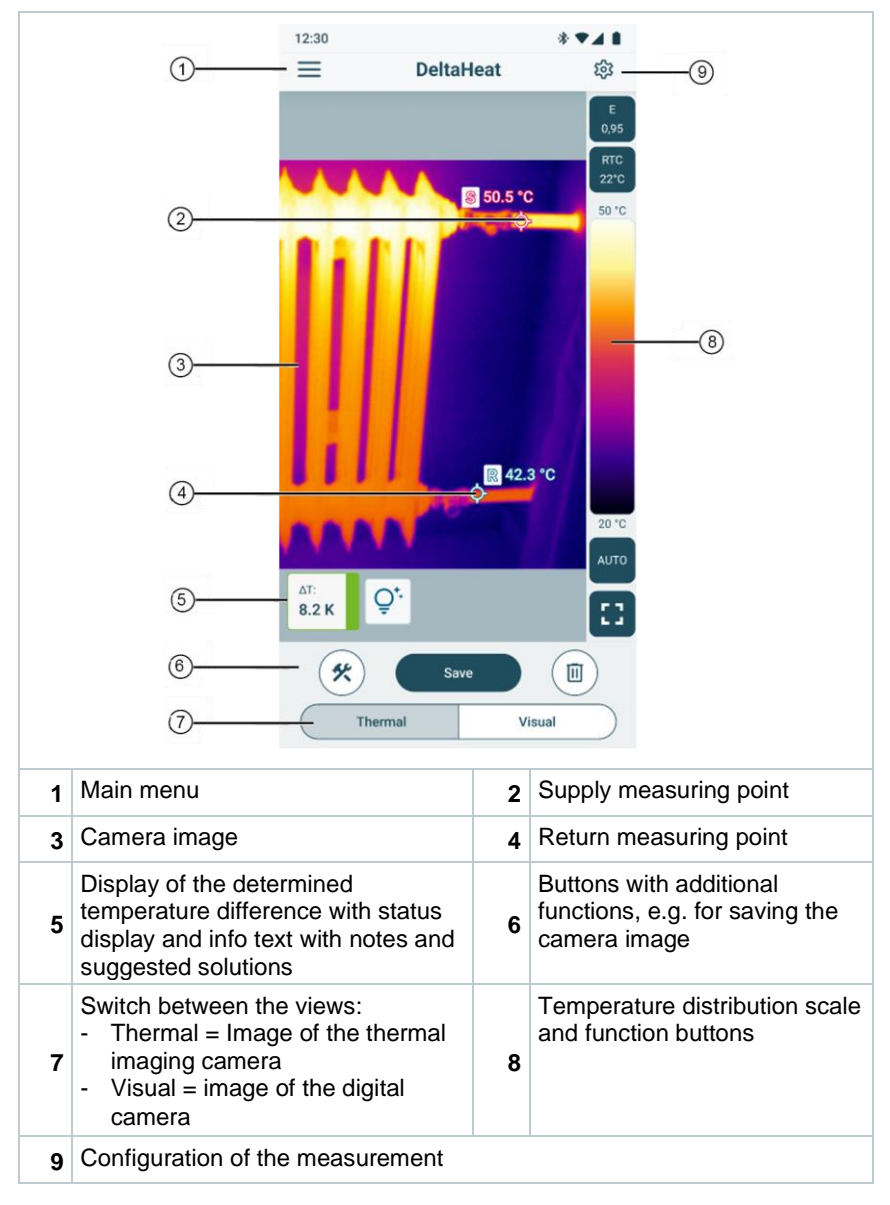

## 6.8 DeltaHeat measurement view

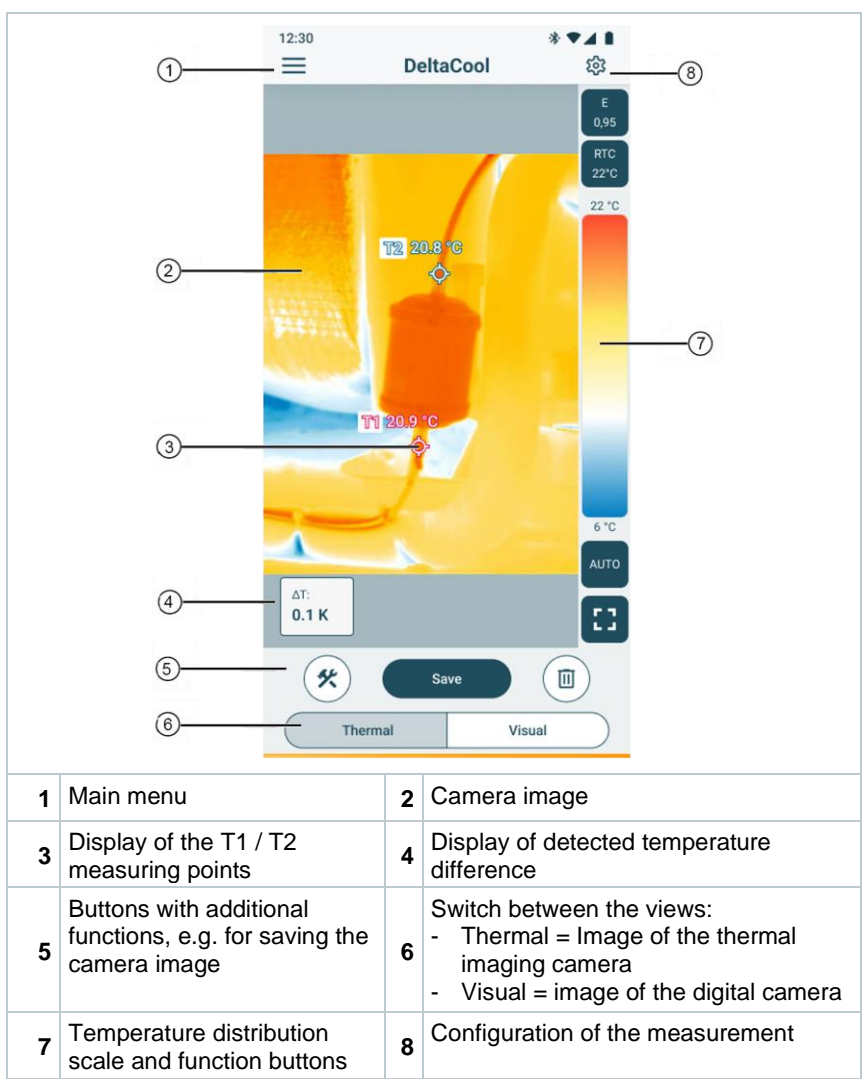

## 6.9 DeltaCool measurement view

#### 12:30 \$. . 4. = Humidity ණු -1 9) Camera view Probes 8) = 18.4 (2) 100 %rH $\overline{7}$ ₱ 76.5 (3) 0 %rH Relative humidity Air temperature (4 54.98 %RH 21.11 °C :3 \* 6 6 Humidity Visual Main menu Display of the spot with the lowest 1 2 room humiditv Display of the spot with the Display of relative humidity and air 3 4 highest room humidity temperature Buttons with additional Switch between the views: functions Humidity = Image of the thermal 5 6 imaging camera - Visual = image of the digital camera Humidity distribution scale Switch between Camera view and view 7 8 and function buttons of connected probes **9** Configuration of the measurement

## 6.10 Humidity measurement view

#### Camera view

#### **Smart Probes view**

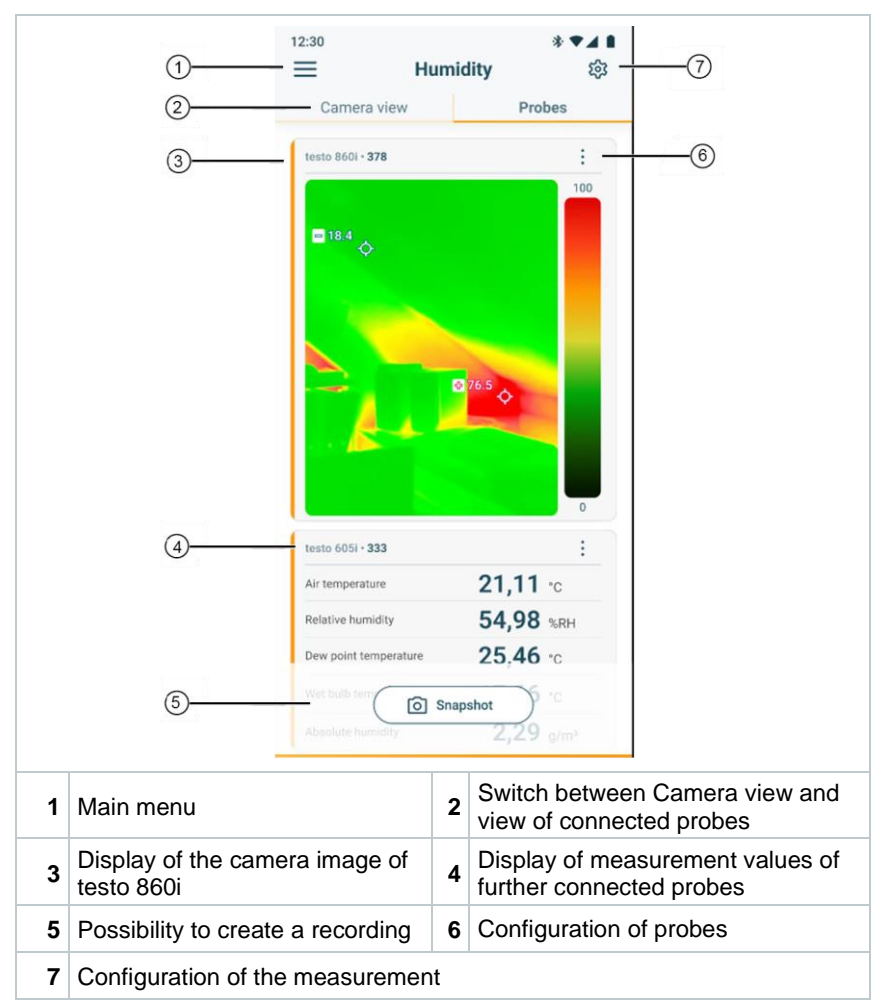

# 6.11 Setting the measuring range and target distance

In order to obtain reliable measurement results, the settings for the measuring range and target distance must be checked and adjusted if necessary..

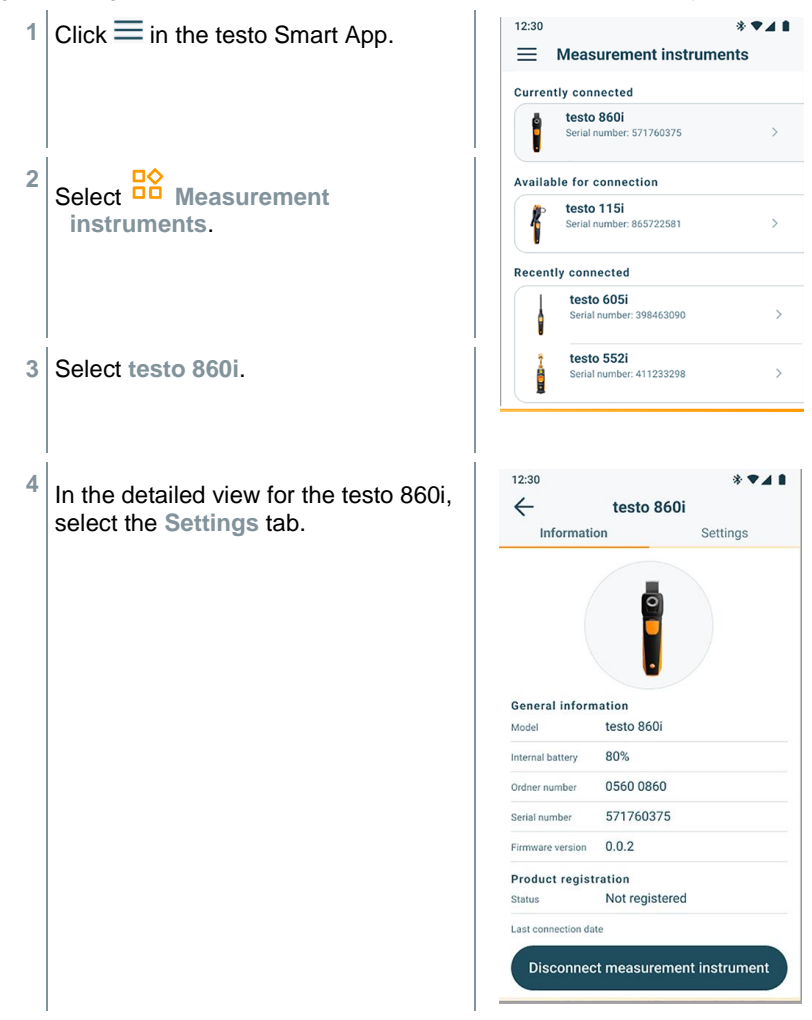

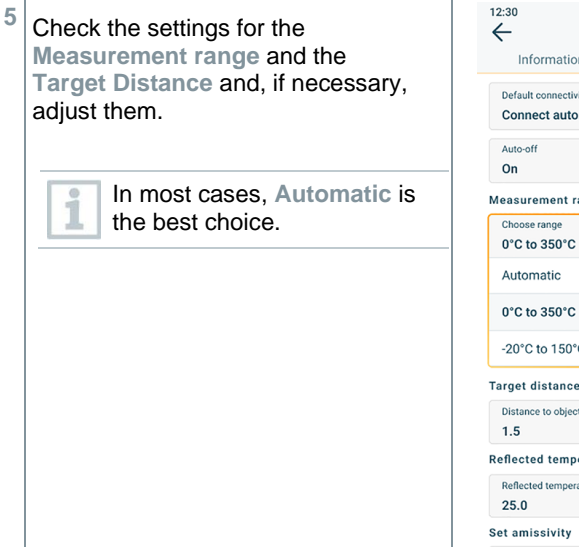

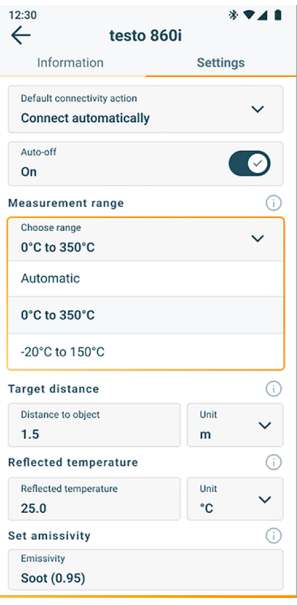

# 6.12 App options

## 6.12.1 Set language

- 1 Click  $\equiv$  -> Settings -> Language and location.
- A selection list App language is displayed.
- 2 Tap the required language.
- 3 Click Save changes.
- The language has been changed.

## 6.12.2 Display tutorial

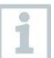

The **Tutorial** guides you through the first steps when operating the Testo Smart App.

- 1 Click  $\equiv$  -> Help and Information -> Tutorial.
- The Tutorial is displayed.

In Tutorial, swipe to display the next page.

2 Tap X to close the Tutorial.

## 6.12.3 Display App Info

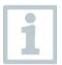

1

In App Info you can find the version number of the installed App.

 $Click \equiv -> Help und Information -> Instrument information.$ 

Various device information is displayed, e.g. the app version.

# 7 Maintaining the product

# 7.1 Removing/ changing the permanently installed battery

Instructions for removing the permanently installed battery are available from Testo on request or on the Testo website.

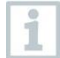

The steps shown there should only be carried out if the device is defective and is to be disposed of.

Any necessary replacement of the permanently installed battery should be carried out only by Testo customer service

## 7.2 Cleaning the instrument

1

Do not use any aggressive cleaning agents or solvents! Mild household cleaning agents and soap suds may be used.

> If the instrument housing is dirty, clean it with a damp cloth.

#### **Cleaning the camera**

> If the camera housing is dirty, clean it with a damp cloth

#### **Cleaning the camera lens**

- Larger dust particles can be removed with a clean optical cleaning brush (available from specialist photo shops).
- > Use the lens cleaning cloth for light soiling.

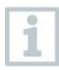

Do not use cleaning alcohol!

# 8 Technical data testo 860i

| Feature                     | Value                                                                                                    |
|-----------------------------|----------------------------------------------------------------------------------------------------|
| Infrared resolution         | 256 x 192 Pixel                                                                                                    |
| Thermal sensitivity (NETD)  | 50 mK                                                                                                    |
| Field of view               | 48° x 36<br>min. Focus distance 0.3 m                                                                                                    |
| Geometric resolution (IFOV) | 3.3 mrad                                                                                                    |
| Refresh rate                | 9 Hz                                                                                                    |
| Focus                       | fix                                                                                                    |
| Spectral range              | 8 14 µm                                                                                                    |
| Measuring range             | -20 +350 °C / -4 +662 °F                                                                                                    |
| Accuracy                    | ±3 °C / ± 5.4 °F/ ±3 % of measured value<br>(at -10° 40° / +14 104 °F ambient<br>temperature and scene temperature<br>0 150 °C resp. 100 350 °C /<br>32 302 °F resp. 212 662 °F) |
| Emissivity (E)              | 0.01 1 / manually<br>(via testo Smart App)                                                                                                    |
| Reflected temperature (RTC) | -73.3 1000 °C / -163.9 1832 °F<br>(via testo Smart App)                                                                                                    |
| Operating temperature       | -10 +50 °C / +14 +122 °F                                                                                                    |
| Operating humidity          | 5 95 % RH non-condensing                                                                                                    |
| Storage temperature         | -20 +70 °C / -4 +158 °F                                                                                                    |
| Drop resistance test        | from a height of 1.5 m / 59.1 in                                                                                                    |
| Vibration (IEC 60068-2-6)   | 2G                                                                                                    |
| Battery                     | Integrated Lithium-ion battery                                                                                                    |
| Lifetime                    | 2 hrs                                                                                                    |
| Charging current            | 5 V DC, 2 A                                                                                                    |
| Charging time               | 90 min for complete charging                                                                                                    |
| IP class                    | IP 54                                                                                                    |
| Dimensions                  | 165 x 45 x 38 mm / 6.5 x 1.8 x 1.5 in                                                                                                    |
| Mobile device attachment    | Clip span: min. 120 mm / 4.7 in,<br>max. 170 mm / 6.7 in and device depth up<br>to max. 12 mm / 0.5 in                                                                           |

| Feature    | Value                                                                                                    |
|------------|----------------------------------------------------------------------------------------------------|
| Weight     | 195 g / 6.9 oz                                                                                               |
| Directives | EMC: 2014/30/EU<br>RED: 2014/53/EU<br>WEEE: 2012/19/EU<br>RoHS: 2011/65/EU + 2015/863/EU<br>REACH: 1907/2006 |

# 9 Tips and assistance

## 9.1 Questions and answers

| Question                                                   | Possible cause                                                                                                    | Possible solution                                                                                                    |
|------------------------------------------------------------|----------------------------------------------------------------------------------------------------|----------------------------------------------------------------------------------------------------|
| LED flashes red quickly when charging                      | The charging process was aborted due to an error.                                                                                  | Ensure that the device does not get too hot or too cold when charging.                                                             |
| The device switches off<br>automatically                   | The remaining battery capacity is too low.                                                                                         | Charge the battery.                                                                                                    |
| The app cannot be found in the store                       | No correct search term was entered.                                                                                                | Enter a unique search<br>term, e.g. "testo Smart<br>App" or use the link on<br>the Testo website.                                  |
|                                                            | Your mobile device does<br>not meet the technical<br>requirements (iOS 17.0<br>or higher, Android 12 or<br>higher / Bluetooth 4.0) | Check the technical data of your mobile device.                                                                                    |
| Connection to the testo<br>Smart App is not<br>established | testo 860i is not in connection mode.                                                                                              | Ensure that Bluetooth<br>and WLAN are activated.<br>Switch the testo 860i off<br>and on again to restart<br>the connection module. |

## 9.2 Accessories and spare parts

| Description                          | Order no. |
|--------------------------------------|-----------|
| Bag for safe transport of testo 860i | 0554 8600 |

For a complete list of all accessories and spare parts, please refer to the product catalogues and brochures or visit our website www.testo.com

# **10 Support**

You can find up-to-date information on products, downloads and links to contact addresses for support queries on the Testo website at: www.testo.com.

If you have any questions please contact your local dealer or the Testo Customer Service. You can find contact details on the back of this document or online at **www.testo.com/service-contact.** 

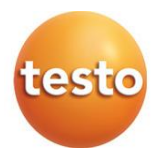

#### Testo SE & Co. KGaA

Celsiusstr. 1 79822 Titisee-Neustadt Germany Phone: +49 (0)7653 681-0 Email: info@testo.de www.testo.com